# Запись на занятия дополнительного образования

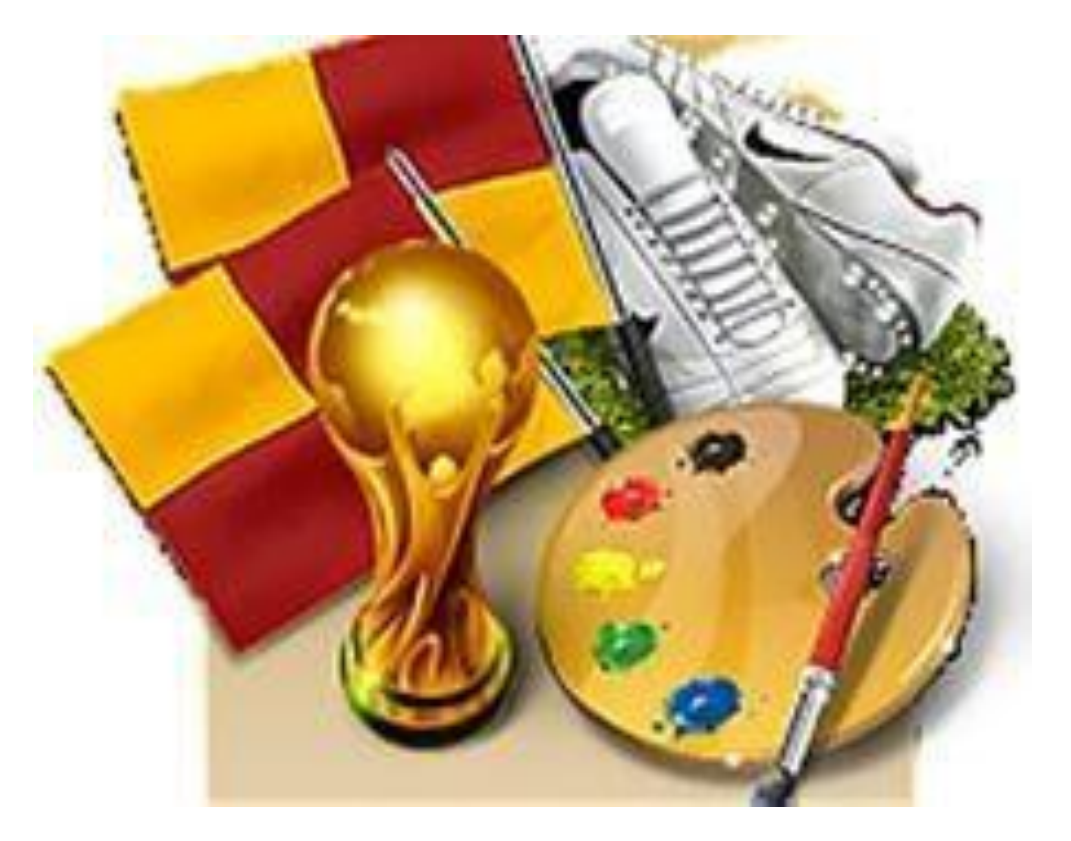

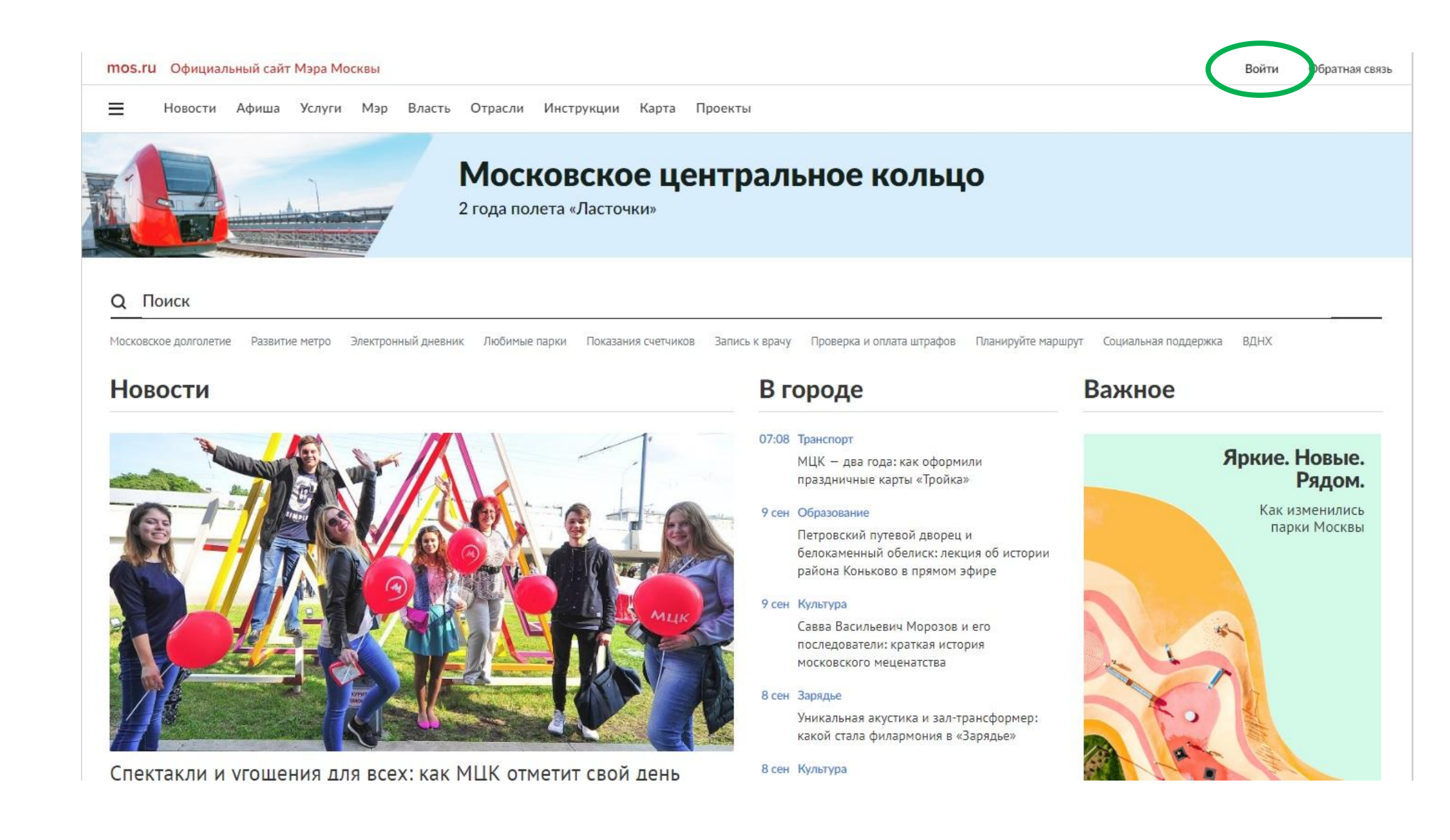

#### Ввести логин и пароль

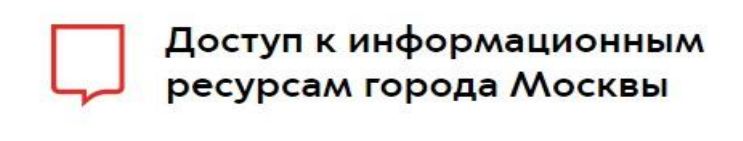

| Пароль |            |                         |            | 0 |
|--------|------------|-------------------------|------------|---|
| Войти  | 3a6<br>Per | были пароль<br>истрация | <u>.</u> ? |   |
| y      | 0×         | f                       | W          | Я |

Вопросы по входу в систему Расширенная инструкция по регистрации кабинета ЮЛ и ИП Сокращенная инструкция по регистрации кабинета ЮЛ и ИП © Департамент информационных технологий города Москвы

#### Раздел «Услуги»

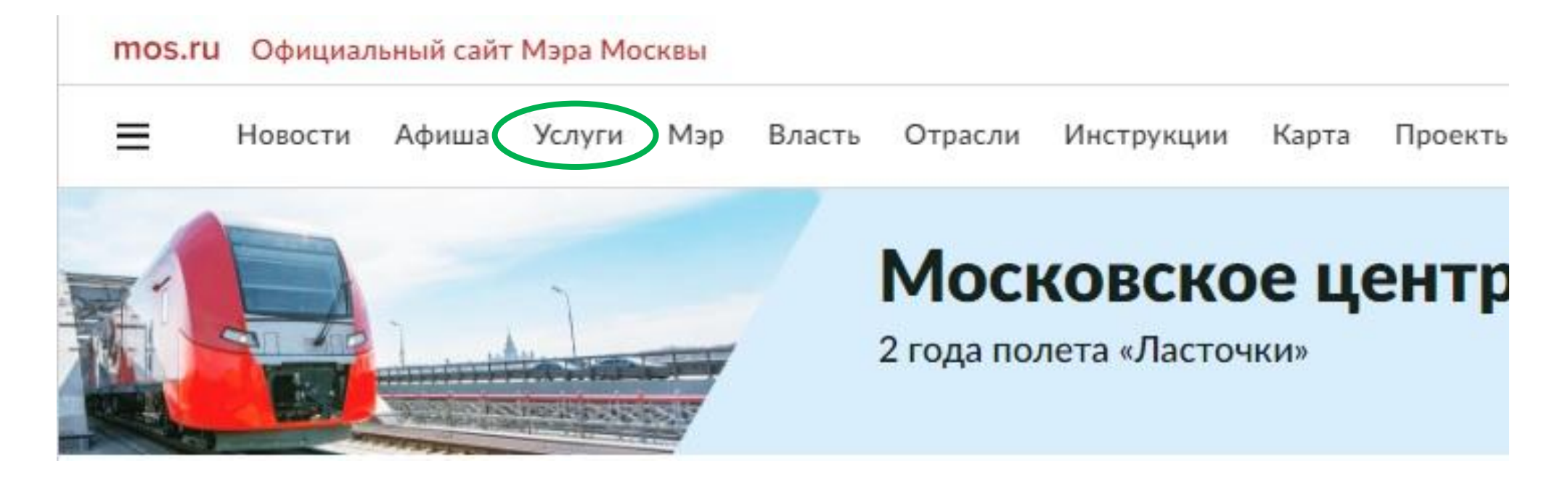

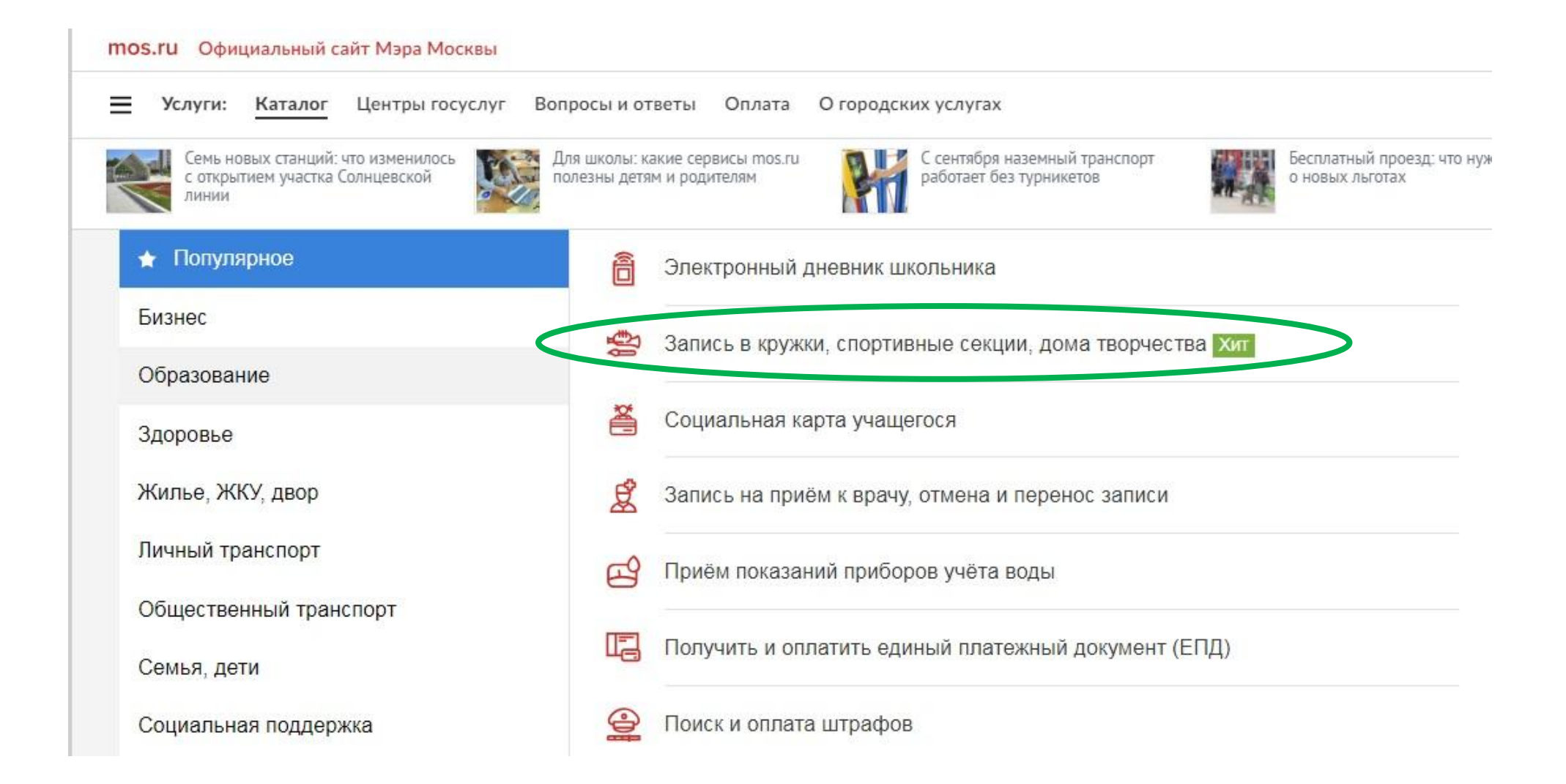

#### Далее нужно выбрать «Этап обучения» (возможно два варианта)

1. Если ребенок регистрируется на однолетнюю программу обучения или на первый год изучения многолетней программы, следует выбрать «Начинающий»

| овый год занятий. | овый год занятий. | овый год занятий. | овый год занятий. | рвый год занятий. |
|-------------------|-------------------|-------------------|-------------------|-------------------|

**2.** Если ребенок обучается по **многолетней программе обучения** и посещает объединение **не первый год**, необходимо выбрать «**Продолжащий**»

| Шаг 1. Поиск                                        |                                                                                                  |  |  |  |
|-----------------------------------------------------|--------------------------------------------------------------------------------------------------|--|--|--|
| Начинающий этап: приём в<br>Продолжающий этап: ведё | зедётся на первый год занятий.<br>тся дополнительный набор на второй и последующие года занятий. |  |  |  |

#### «Расширенный поиск»

|                                                                 | 1. Поиск                                                                                                    |                                                                                                    |
|-----------------------------------------------------------------|----------------------------------------------------------------------------------------------------|----------------------------------------------------------------------------------------------------|
| Шаг 1. Поиск                                                    |                                                                                                    | Информация по оформления<br>заявления                                                                                                    |
| Начинающий этап: при<br>Продолжающий этап: в<br>Этап обучения * | ём ведётся на первый год занятий.<br>зедётся дополнительный набор на второй и последующие года :<br>Начинающий • Продолжающий                                                              | Загрузить заявление из списка<br>черновиков                                                                                                    |
| Тоиск                                                           | Футбол                                                                                                    | ?                                                                                                    |
| <ul> <li>Расширенный пои</li> <li>Сведения о будущем</li> </ul> | <u>иск</u><br>учащемся                                                                                                    | Остались вопросы?<br>Посмотрите <u>часто задаваемые вопро</u><br>по этой услуге                                                                                     |
| Обратите внимани секциях. При поис заявления. Если р            | ие, что каждое образовательное учреждение самостоятельно ог<br>ке отображаются кружки и секции, соответствующие указанном<br>иебенку не исполнилось полное количество лет, указанных в воз | т возрастные ограничения для занятий в кружках и<br>е возрасту ребенка на момент начала занятий или подачи<br>ограничении кружка или секции, пожалуйста, обратитесь |

В поле «Поиск» - название объединения.

#### В поле «Наименование учреждения» - 1272

| Этап обучения *                                                                                           | 💿 Начинающий 📉 Продолжающий                                                                                                    |
|----------------------------------------------------------------------------------------------------|----------------------------------------------------------------------------------------------------|
| Поиск                                                                                                    | ОФП ?                                                                                                    |
| Расширенный поиск                                                                                         |                                                                                                    |
| Сведения о будущем учащ                                                                                   | емся                                                                                                    |
| Обратите внимание, что<br>секциях. При поиске отоб<br>заявления. Если ребенку<br>для записи в образовате. | каждое образовательное учреждение самостоятельно определяет возрастные ограничения для занятий в кружках и<br>уражаются кружки и секции, соответствующие указанному в поиске возрасту ребенка на момент начала занятий или подачи<br>не исполнилось полное количество лет, указанных в возрастном ограничении кружка или секции, пожалуйста, обратитесь<br>пьное учреждение. |
| Возраст ребенка                                                                                           |                                                                                                    |
| Пол                                                                                                    | О Мужской О Женский                                                                                                    |
| Наименование учреждения                                                                                   | ГБОУ Школа № 1272 ∨                                                                                                    |

#### В конце страницы «Найти»

| Время занятий       | Утром                                            |
|---------------------|--------------------------------------------------|
|                     | Днем                                             |
|                     | Вечером                                          |
|                     | Время будет определено после формирования группы |
| Оплата              | Бюджетные                                        |
|                     | Платные                                          |
| Отображать только д | оступные для записи                              |
| 2                   |                                                  |
|                     | Нойти                                            |
|                     | Гамии                                            |

#### «Выбрать»

- HUNASALD KAPLY

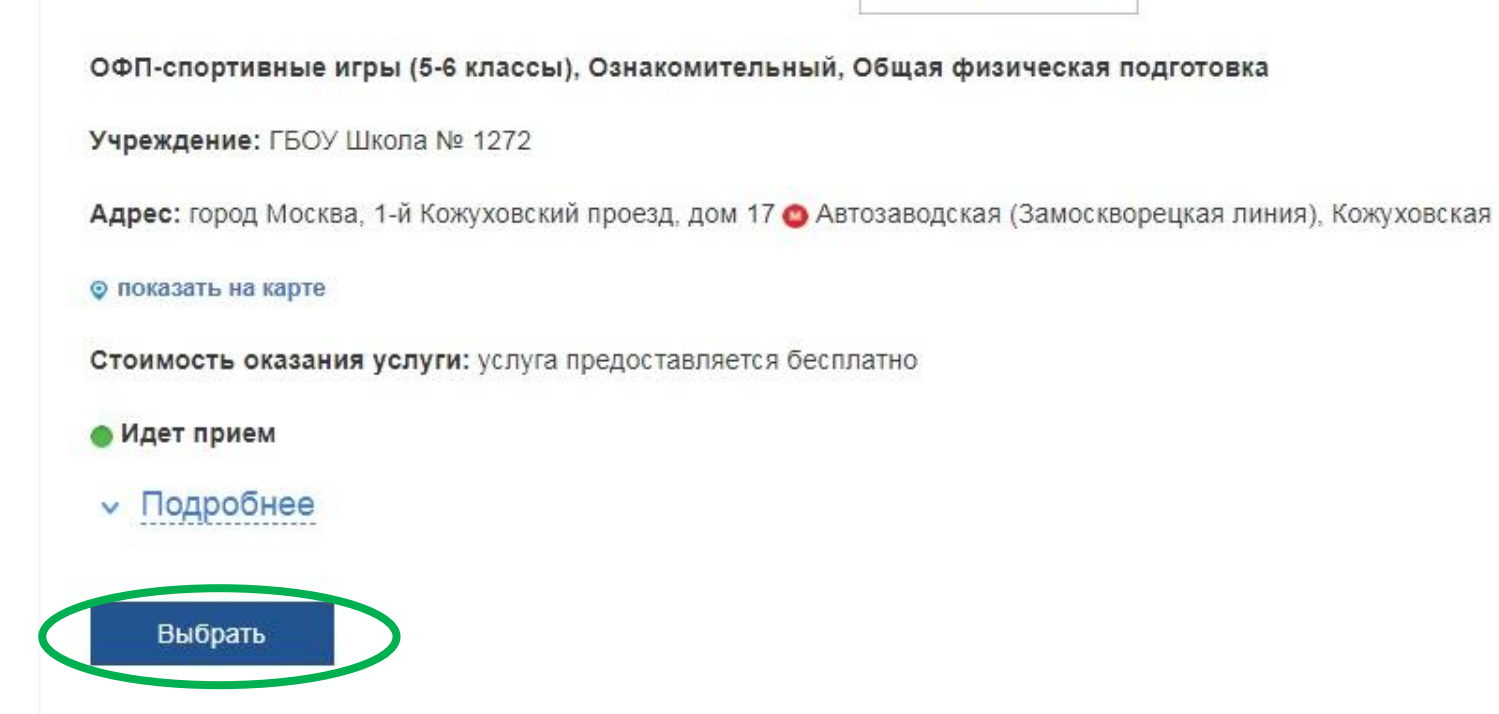

#### «Продолжить»

| Шаг 3. Выбор даты и вр | емени           |        |            |
|------------------------|-----------------|--------|------------|
| Сведения о занятиях    |                 |        |            |
| Дата начала занятий *  | 1 сентября 2018 | $\sim$ |            |
| Этап обучения          | Начинающий      |        |            |
|                        |                 |        | Продолжить |
|                        |                 |        |            |

#### Заполнить форму

| mos.ru Официальный сайт Мэра Москвы                                                                                                    | Войти | Обратная связь | <b>Q</b> Поиск |
|----------------------------------------------------------------------------------------------------|-------|----------------|----------------|
| <b>— Услуги:</b> Каталог Центры госуслуг Вопросы и ответы Оплата О городских услугах                                                                                                    |       |                |                |
| Шаг 4. Общие сведения                                                                                                    |       |                |                |
| Для заявителей младше 14 лет заявление может быть подано только от лица законного представителя (родитель, усыновитель, опекун).<br>С 14 до 18 лет заявление может быть подано как самим учащимся, так и его законным представителем, старше 18 лет самостоятельно. |       |                |                |
| Заявление подается: <ul> <li>Законным представителем ребенка</li> <li>Будущим учащимся (старше 14 лет)</li> </ul>                                                                                                    |       |                |                |
| Сведения о законном представителе<br>(родитель, усыновитель, опекун, попечитель)                                                                                                    |       |                |                |
| Фамилия *                                                                                                    |       |                |                |
| * RWN                                                                                                    |       |                |                |
| Нет отчества                                                                                                    |       |                |                |
| Отчество *                                                                                                    |       |                |                |
| Контактный телефон *                                                                                                    |       |                |                |
| Адрес электронной почты *                                                                                                    |       |                |                |

#### После заполнения всех пунктов - «Продолжить»

| mos.ru Официальный сайт Мэра Москв      | ы                                               |            | Войти Об | ратная связь | <b>Q</b> Поиск |
|-----------------------------------------|-------------------------------------------------|------------|----------|--------------|----------------|
| <b>— Услуги</b> : Каталог Центры госусл | ауг Вопросы и ответы Оплата О городских услугах |            |          |              |                |
| Пол *                                   | Мужской 💿 Женский                               |            |          |              |                |
| Дата рождения *                         | i                                               |            |          |              |                |
| Документ, удостоверяющий ли             | чность будущего учащегося                       |            |          |              |                |
| Тип документа *                         | Свидетельство о рождении                        |            |          |              |                |
| Серия и номер *                         |                                                 | ?          |          |              |                |
| Когда выдан *                           |                                                 |            |          |              |                |
| Кем выдан *                             |                                                 | ?          |          |              |                |
|                                         |                                                 | Продолжить | )        |              |                |
|                                         |                                                 |            |          |              |                |

#### Проверить правильность заполнения данных

| mos.ru Официальный сайт Мэра Москвы                                                                   | Войти Обратная связь Q Поиск |
|----------------------------------------------------------------------------------------------------|------------------------------|
| <b>Услуги:</b> Каталог Центры госуслуг Вопросы и ответы Оплата О городских услугах                    |                              |
| Кем выдан * Царицынский отдел ЗАГС Управления ЗАГС Москвы ?                                           |                              |
|                                                                                                    |                              |
| Шаг 5. Проверка данных                                                                                |                              |
| Познаем мир с английским языком (1 классы), Ознакомительный, Английский язык                          |                              |
| Учреждение: ГБОУ Школа № 1272                                                                         |                              |
| Адрес: город Москва, 1-й Кожуховский проезд, дом 15 Автозаводская (Замоскворецкая линия), Кожуховская |                              |
| Стоимость оказания услуги: услуга предоставляется бесплатно                                           |                              |
| Сведения о занятиях                                                                                   |                              |
| Дата начала занятий <b>1 ноября 2018</b>                                                              |                              |
| Этап обучения Начинающий                                                                              |                              |
| Заявление подается: Законным представителем ребенка                                                   |                              |
| Сведения о законном представителе                                                                     |                              |
| Фамилия                                                                                               |                              |
| Имя                                                                                                   |                              |
| Отчество                                                                                              |                              |
| Контактный телефон                                                                                    |                              |
| Адрес электронной почты                                                                               |                              |
| Сведения о будущем учащемся                                                                           |                              |

#### После проверки «Отправть»

| mos.ru Официальный сайт Мэра Москвы                                                  | Войти | Обратная связь | <b>Q</b> Поиск |
|--------------------------------------------------------------------------------------|-------|----------------|----------------|
| 🗮 Услуги: Каталог Центры госуслуг Вопросы и ответы Оплата О городских услугах        |       |                |                |
| Фамилия                                                                              |       |                |                |
| Имя                                                                                  |       |                |                |
| Отчество                                                                             |       |                |                |
| Контактный телефон                                                                   |       |                |                |
| Адрес электронной почты                                                              |       |                |                |
| Сведения о будущем учащемся<br>(строго согласно документу, удостоверяющему личность) |       |                |                |
| Фамилия                                                                              |       |                |                |
| Имя                                                                                  |       |                |                |
| Отчество                                                                             |       |                |                |
| Пол                                                                                  |       |                |                |
| Дата рождения                                                                        |       |                |                |
| Документ, удостоверяющий личность будущего учащегося                                 |       |                |                |
| Тип документа Свидетельство о рождении                                               |       |                |                |
| Серия и номер                                                                        |       |                |                |
| Когда выдан                                                                          |       |                |                |
| Кем выдан                                                                            |       |                |                |
|                                                                                      |       |                |                |
| Отправить                                                                            |       |                |                |

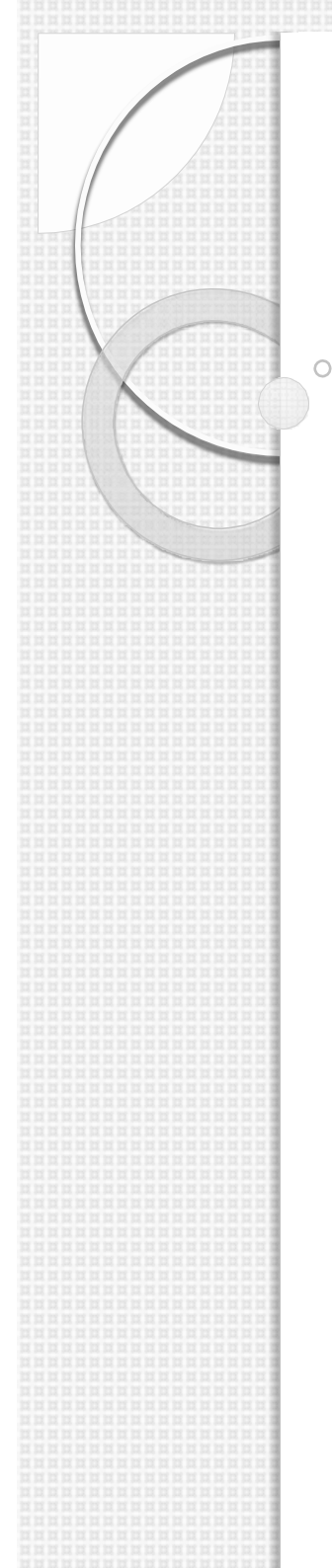

#### В школе

 Заключить договор на оказание образовательных услуг